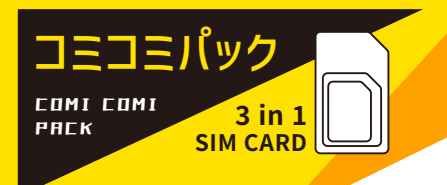

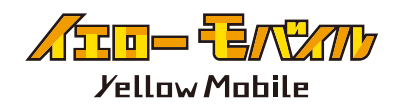

# docomo MVNO SIM ご利用ガイド

# standard sim / micro sim / nano sim に対応。 ご利用日数を経過するか、データ容量を使い切ると回線が停止します。 ※docomo MVNO 回線利用

# STEP SIM セット前の 確認事項

#### SIM ロックの解除

※iPhone12 以前の端末を利用の場合※
購入元のキャリアによって、他社の
SIM を使えないように「SIM ロック」
がかかっている場合があります。
SIM ロックの解除をしないと eSIM
が利用できないので、eSIM の読み
込み前に必ず SIM ロックの解除を
お願いします。

#### APN 構成プロファイルの削除

格安 SIM (UQmobile/Y!mobile/mineo/ IIJmio 等)をお使いいただいてい る方は、プロファイルの削除が必要 な場合がございますのでご注意くだ さい。

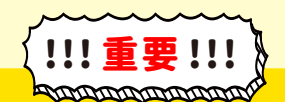

SIMは通電した時点で使用開始し、 ご利用期間がスタートします。

お客様のスケジュールにあったタイミングで 通電をお願いいたします。誤ったタイミング で通電した場合、再発行は一切受け付け ておりませんのでご了承ください。

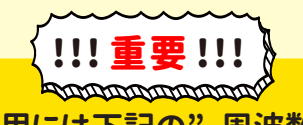

ご利用には下記の"周波数に 対応した SIM フリー端末"が 必要となります。

> LTE Band 1 / 3 / 19 / 21 / 28

[設定]⇔[一般]⇔[VPN とデバイス管理] に 構成プロファイルがありましたら、削除してください。

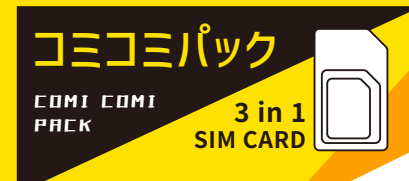

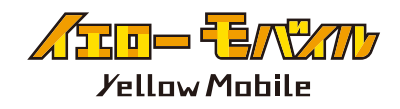

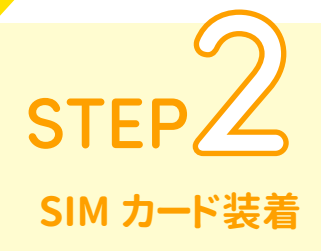

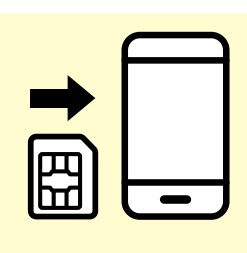

SIM カード装着

ご利用の端末にセットして、通電する と利用期間が開始します。 (通電日を1日目として計算してくださ い)

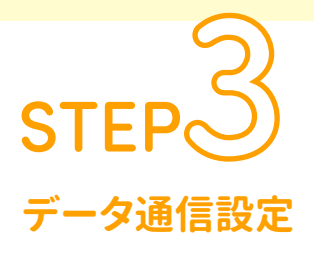

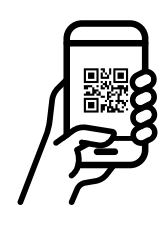

## iOSの場合

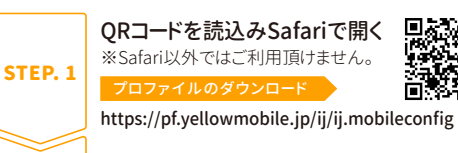

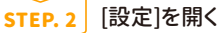

- STEP.3 [プロファイルがダウンロード済み]をタッチ
- STEP. 4 画面右上の[インストール]をタッチ
- STEP. 5 [パスコード]を入力
- STEP. 6 画面右上の[次へ]をタッチ
- STEP. 7 画面右上の[インストール]をタッチ
- 端末の再起動 STEP. 8
  - iOSでのインターネット共有(テザリング)設定
- STEP.1 [設定]を開く STEP. 2 [モバイル通信]を開く
- STEP.3 [モバイル通信ネットワーク]を開く
- インターネット共有にAPN情報を入力 STEP. 4
- 端末の再起動 STEP. 5

## データ通信設定

必ずデータ通信の設定をしてから、 ご利用いただきますようお願いします。 (SIM を挿入しただけではご利用いた だけません)

#### Androidの場合

| STEP. 1 | [設定]を開く                      |
|---------|------------------------------|
| STEP. 2 | [無線とネットワーク]を開く               |
| STEP. 3 | [モバイルネットワーク]を開く              |
| STEP. 4 | [アクセスポイント名]を開く               |
| STEP. 5 | 画面右上の[+]をタッチし[新しいAPN]を<br>選択 |
| STEP. 6 | 下記のAPN情報を入力                  |
| STEP. 7 | 画面右上の[保存]をタッチ                |
| STEP. 8 | 設定した【ppsiom】を選択する            |
| STEP. 9 | 端末の再起動                       |

※Android端末はインターネット共有(テザリング)の設定は 必要ありません。端末によっては、インターネット共有 (テザリング)が出来ない場合があります。

| APN情報 |              |  |
|-------|--------------|--|
| NAME  | ppsim        |  |
| APN   | ppsim.jp     |  |
| ユーザー名 | pp@sim       |  |
| パスワード | jpn          |  |
| 認証タイプ | PAP または CHAP |  |

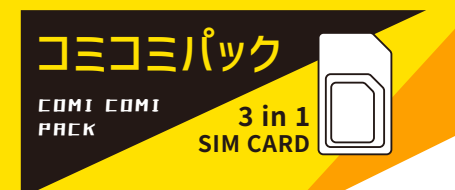

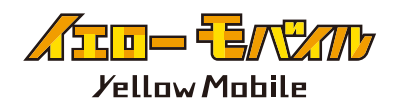

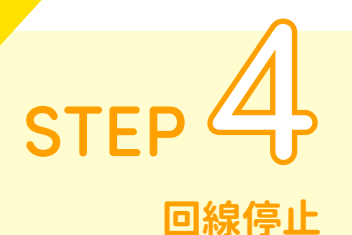

#### 回線停止

ご購入いただいた SIM の利用期間が終了した場合、もしくは 規定のデータ通信量を使い切ると、自動的に回線が停止しま す。

(データ残量の管理はご利用の端末上のみとなっております。 ※端末の使用量との誤差が生じる場合がございます。)

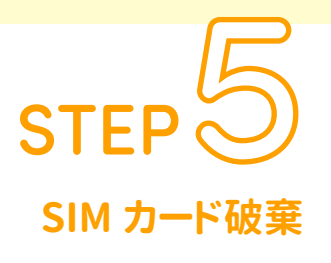

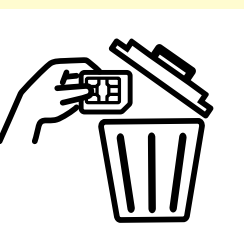

破棄

SIM カードの返却は必要ございません。お手数ですが、各自治体のルールに沿ってお客様自身で破棄をお願いします。

# 注意事項

- ・ご利用にはガイドに記載の「データ通信設定」が必要になります。
- ・データ残量の管理はご利用の端末上のみとなっております。
- ※端末の使用量との誤差が生じる場合がございます。
- ・端末に装着し通電することで、ご利用期間開始となります。
- ・iOS 端末で画面上のアンテナがグレーになる場合がございますがご利用には問題ありません。
- ・iOS でご利用頂けない場合は、プロファイルの削除・ネットワークのリセットを行なってください。
- ・紛失、破損時の再発行は行なっておりません。

| 「<br>ノーー こので、<br>ノーー プロー プロー プロー プロー プロー プロー プロー プロー プロー プ |                                                                                                    |  |  |
|------------------------------------------------------------|----------------------------------------------------------------------------------------------------|--|--|
| 総合お問い合わせ窓口<br>⊕ https://h2o.yellowmobile.jp/gc             | <ul> <li>         ● 047-472-4818     </li> <li>         &lt;受付時間&gt; 月~土 10:00~17:00 (日曜日は定休日です)     </li> </ul> |  |  |